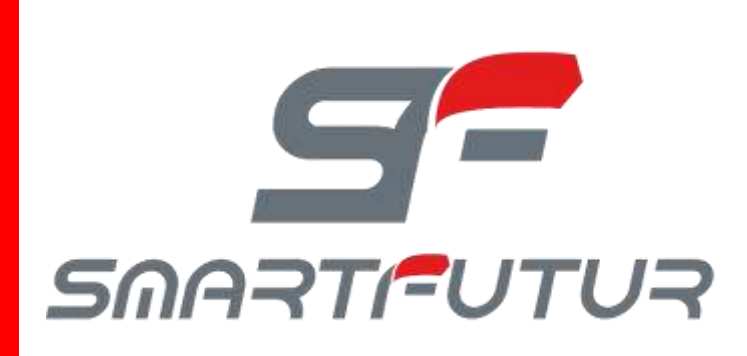

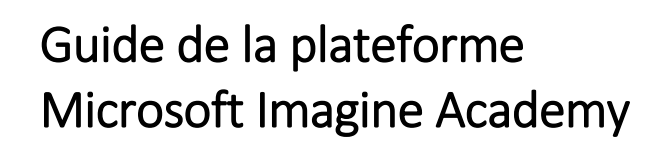

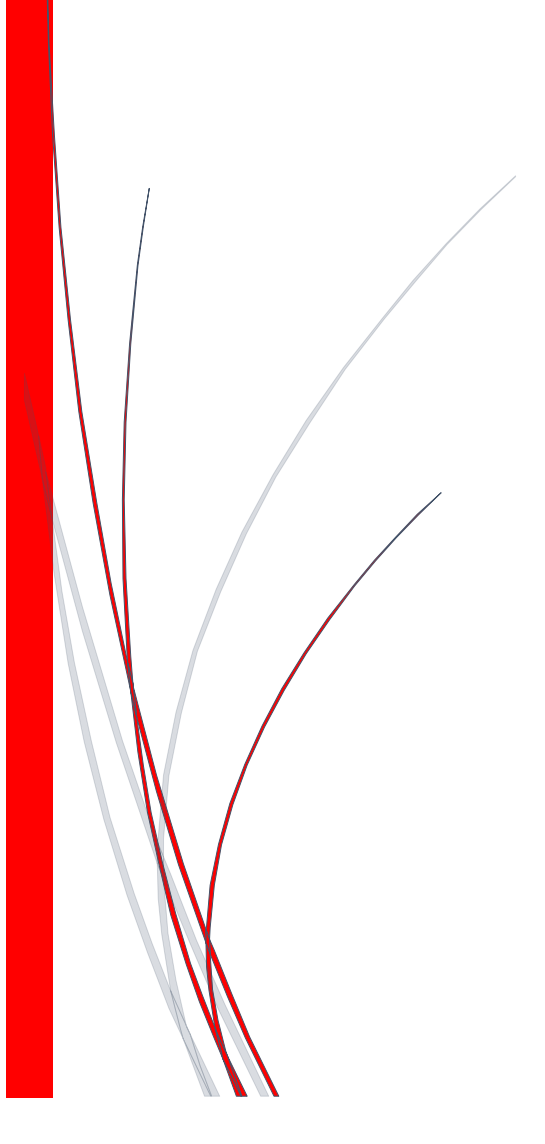

## Le lien de l'interface Microsoft imagine Academy.

Pour se connecter en tant qu'administrateur de l'interface Microsoft Imagine Academy veuillez-vous rendre à l'adresse suivante : <u>https://www.microsoft.com/fr-fr/education/imagine-academy/default.aspx</u>

# Microsoft Imagine Academy

Aujourd'hui, de plus en plus d'emplois nécessitent des compétences techniques.

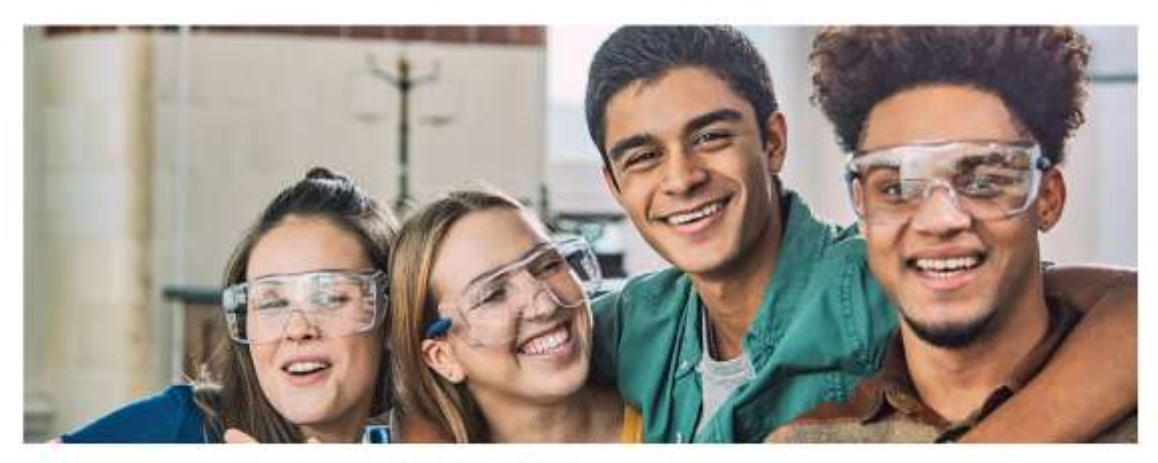

lossoft imagine Academy offre Tensegnement technologique, les compétences et cetifications reconnus par l'industrie et qui sont nécessaires aux étuidients pour néueir

DÉR MEMBRE ! COMMONON >

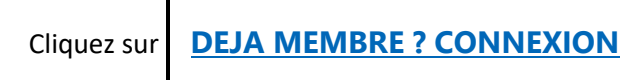

Microsoft Imagine Academy

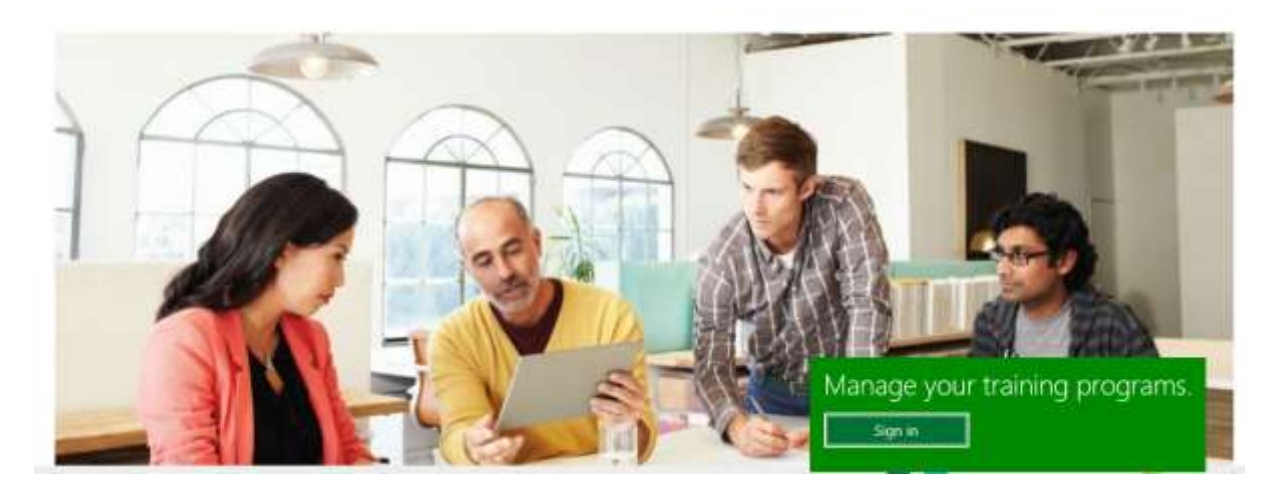

Cliquez sur Sign in

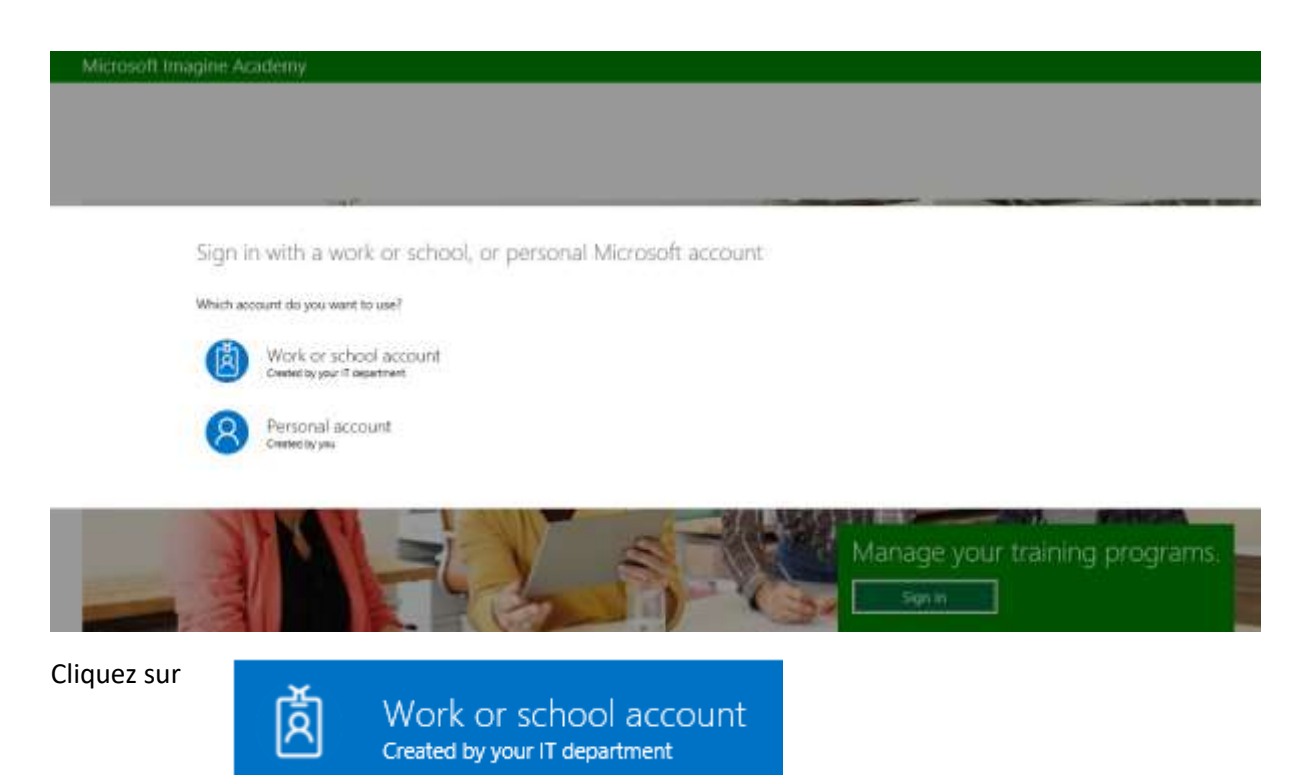

Saisissez les mêmes paramètres d'accès de votre compte Microsoft Office 365 :

Nom d'utilisateur : prénom.nom@etablissement.u-université.tn

MDP : mot de passe utilisé pour le compte Microsoft Office 365.

### Note importante

Si vous n'avez pas de compte Microsoft Office 365, veuillez contacter l'administrateur de votre établissement pour en créer un.

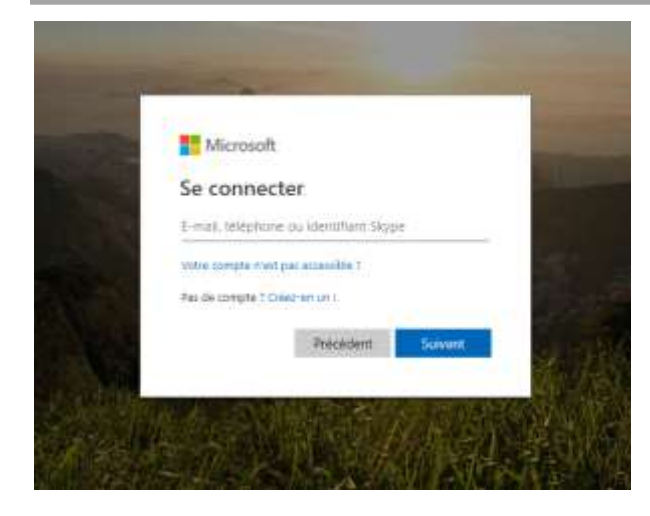

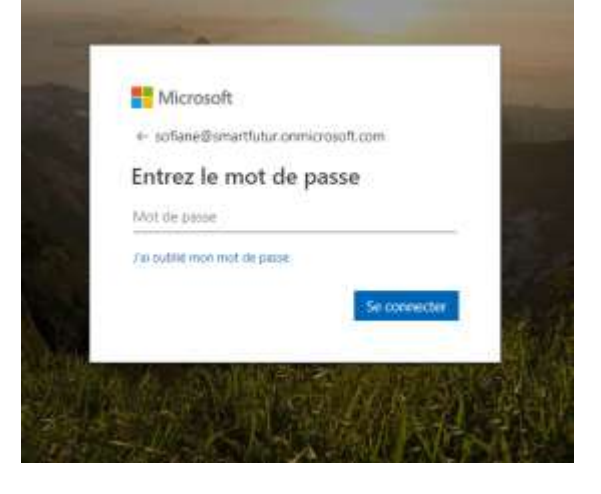

Vous recevez le message suivant :

### The email address you used to sign in, sofiane@smartfutur.com, does not have admin privileges .

Visit the Activate Membership page, and enter your organization's membership ID and program key. Or, add your enrollment code and email address on the Redeem enrollment code page.

If you have already activated your admin privileges using a different 'Work or school' organizational account or 'Personal account' (Microsoft account), sign out and then sign back in with that admin account. For additional assistance, please Contact Us. For more information, visit the Microsoft Imagine Academy Getting Started resources.

Sign out

Cliquez sur : Activate Membership page,

Et saisissez les codes de l'abonnement de votre université. Ces codes vous ont été envoyés par email de la part de votre administrateur. Si non, veuillez contacter l'administrateur MSIA de votre établissement afin de vous faire parvenir les codes d'accès.

| licrosoft Imagine Academy                                                                                                    |
|----------------------------------------------------------------------------------------------------|
|                                                                                                    |
| tiver l'adhésion * Indique les champs obligatoires                                                                                                    |
| orès nos données, il s'agit de votre première connexion à Microsoft Learning pour Imagine Academy. Vous devez entrer ces informations une seule fois pour configurer votre |
| ous ne connaissez pas votre ID d'adhésion ni votre clé de programme, contactez votre administrateur de programme ou cliquez sur Nous contacter en bas de cette page.       |
| D d'adhésion Imagine Academy                                                                                                    |
| 5100xxxxx                                                                                                    |
| lé du programme Imagine Academy                                                                                                    |
| 40xxxx-xxxx-xxxx-xxxx-xxxxxxxxxxx                                                                                                    |
| Envoyer Annuler                                                                                                    |

## Microsoft Imagine Academy

### Prenez quelques instants pour passer en revue ce qui suit :

Votre utilisation du site Web Microsoft Learning et de tous les supports de formation et services associés est régie par ces conditions d'utilisation.

Vous acceptez que Microsoft partage avec votre employeur/organisme de formation des informations sur vos activités dans le cadre des services Microsoft Learning. Pour en savoir plus sur les informations collectées par ce site, consultez notre déclaration de confidentialité et sur les cookies.

Si vous n'êtes pas d'accord, ne sélectionnez pas « J'accepte » et n'accédez pas à ce site ou ne l'utilisez pas. J'accepte

Cochez la case j'accepte puis cliquez sur continuer.

Votre prénom et nom apparaitront dans le profil, vous êtes appelé à saisir une adresse email (vous pouvez saisir votre adresse personnelle) et la langue ainsi que l'emplacement. L'attribution d'un ID unique n'est pas obligatoire et vous pourvez laisser la case vide.

| Microsoft Imagine Academy                                                                                                    |
|----------------------------------------------------------------------------------------------------|
| Profil                                                                                                    |
| Les informations de votre profil sont privées. Vérifiez que les informations ci-après sont correctes.                                                                                                    |
| * Prénom                                                                                                    |
| * Nom                                                                                                    |
| * Adresse de messagerie du contact                                                                                                    |
| * Langue par défaut                                                                                                    |
| French (français)                                                                                                    |
| * Emplacement                                                                                                    |
| Choisissez 🗸                                                                                                    |
| <ul> <li>J'aimerais que Microsoft et sa famille de sociétés m'envoient des<br/>informations à propos des bulletins d'informations Imagine Academy,<br/>des produits à venir, des offres spéciales, etc.</li> </ul> |
| Attribuez-vous un ID unique                                                                                                    |
| Exemple : A12345 Enregistrer                                                                                                    |

### Cliquez sur Enregistrer

Vous êtes maintenant connecté sur l'interface de Microsoft Imagine Academy

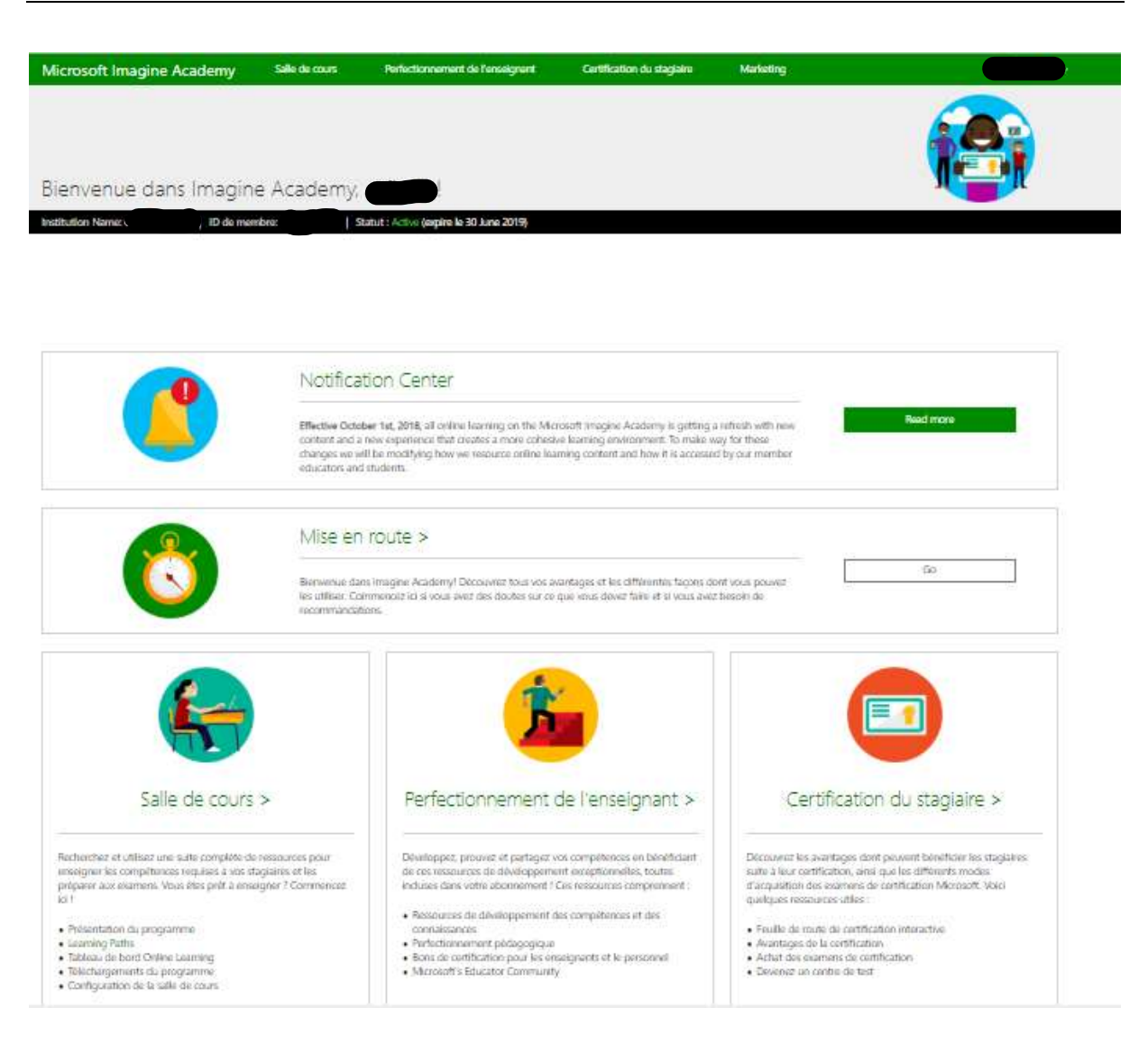

## Téléchargement des programmes.

Pour télécharger les cours officiels Microsoft, cliquez sur Salle de cours.

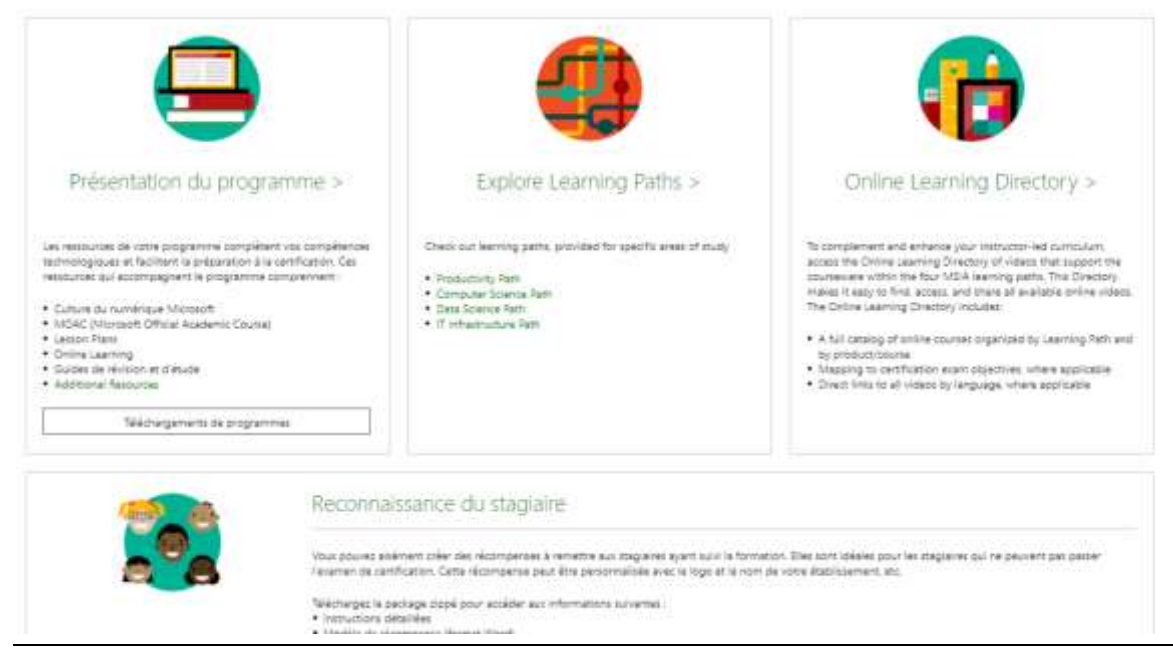

### Cliquez sur téléchargement de programmes

| Bastienstier des programmes                        | Showing all curriculum Hatt                                                                                                    | Sort results by Title ( |
|----------------------------------------------------|----------------------------------------------------------------------------------------------------|-------------------------|
| Affiner par :<br>Domaine d'étude V<br>Climitatie V | 405348 Testing ESPR ID<br>Programming Rundementals   English   Lesson Ran   Zip Kie<br>All about next handwriting 129K ids.                                                                                                    | 4<br>Telectorgen        |
| Pamilie de produits                                | " MOAC MTA 98-369: التعليب الإتكاروني لأساسيات الخدمة السحابية "MOAC MTA 98-369 التعجابية "<br>T Fundamentali   Anabic   MOAC (midem tectboox)   3p Ke<br>الساسيات القدمة السمايية يقطن هذا المورد الموارات المطلونة الاجترا اختبار اختبار 200 Microsoftae الفن من<br>عل                                                                                                    | t<br>Télécharger        |
| Langue N                                           | Access 2013 (International/without Common Core)<br>Productive) [English ] laison Plan [26] the<br>The Victual Access 2013 lesson plans provide an alternative controllum. For use in the classroom, The Lesson plans can<br>be used in conjunction with Datine Learning, Download the full version lesson plans which include the syllabil student<br>practice free and instructor legs. | ±<br>Télécharger        |
| 3 Réintraliser les fitnes                          | Access 2013 (with Common Core)<br>Access (Eighth Lason Pan (2b) file<br>The Moreoft Access 2019 lesion plant provide an attemative surficulum. for use in the classroom. The Lason plant can<br>be used in conjunction with Online Learning. Obviolated the full version lesion plans which include the syllabilistudent<br>spacing files and instruction learning.                      | ±<br>Texcharger         |
|                                                    | Analyze and Visualize Data with Excel<br>Microsoft Excel   Bright   Lesson Ren   Dig Ne<br>Want to take your advoced Socie Will to the next level? Are you evaluating data analytics and visualization? Check out                                                                                                    | *<br>Telécharger        |

Vous pouvez soit rechercher le programme par intitulé du cours, soit affiner la recherche en fonction des critères disponibles. Il est recommandé de faire la recherche par examen de certification.

| Rechercher des programme | P | Showing filtered curriculum a                                                                                                    | Sort results by: This (A to 2/ |
|--------------------------|---|----------------------------------------------------------------------------------------------------|--------------------------------|
| Affiner per l            |   |                                                                                                    |                                |
| Domaine d'étude          | ¥ | MOAC MOS 77-727 Percentrus Mice of Excel 2016 pour l'instructeur<br>Ofice Princh (MOC Out curriculum Http://www.com/active.com/active.c | *                              |
| Domaine                  | 4 | MOAC pour basil 2010 offer or regen parque d'amélion parque compitences personnelles en productives. Ces<br>resources destinées aux enseignants sournent tous les expectives produit nécessaries poor Nussil favamen MOS 77-<br>727.                                                                                                    | Nikcharger                     |
| Fernille de produits     | ~ |                                                                                                    |                                |
| Weight -                 | Ŷ | WURL MUS //-/-/ endertoent even of 16 UnerNate     Drive //weit/ Wid/ enderteen instantiol (12) // His     F-oool de resplaires URL (post-second fit Cate resource cauve les compétences en cotactivité nicessaires paur                                                                                                    | ±<br>Néchargan                 |
| MCS: 77-727 : Excel 2016 | Y | Co Peteren NCS 77-727                                                                                                    |                                |
| French                   | × |                                                                                                    |                                |
| Туре                     | ¥ |                                                                                                    |                                |
| C Ninthaltar int fitter  |   |                                                                                                    |                                |

Vous recevez, en général, deux contenus à télécharger, un contenu destiné au formateur et un contenu destiné aux étudiants

Une fois le contenu est téléchargé, vous pouvez l'uploader sur OneDrive et le partager avec les étudiants.

Pour plus d'information sur OneDrive, veuillez visiter la page suivant : <u>https://support.office.com/fr-</u> <u>fr/article/partager-des-fichiers-et-des-dossiers-onedrive-9fcc2f7d-de0c-4cec-93b0-a82024800c07</u>

## Accès aux vidéos de formation à distance.

Pour accéder aux vidéos de formation à distance, veuillez se rendre sur salle de cours et puis sur **Explore Learning Paths** 

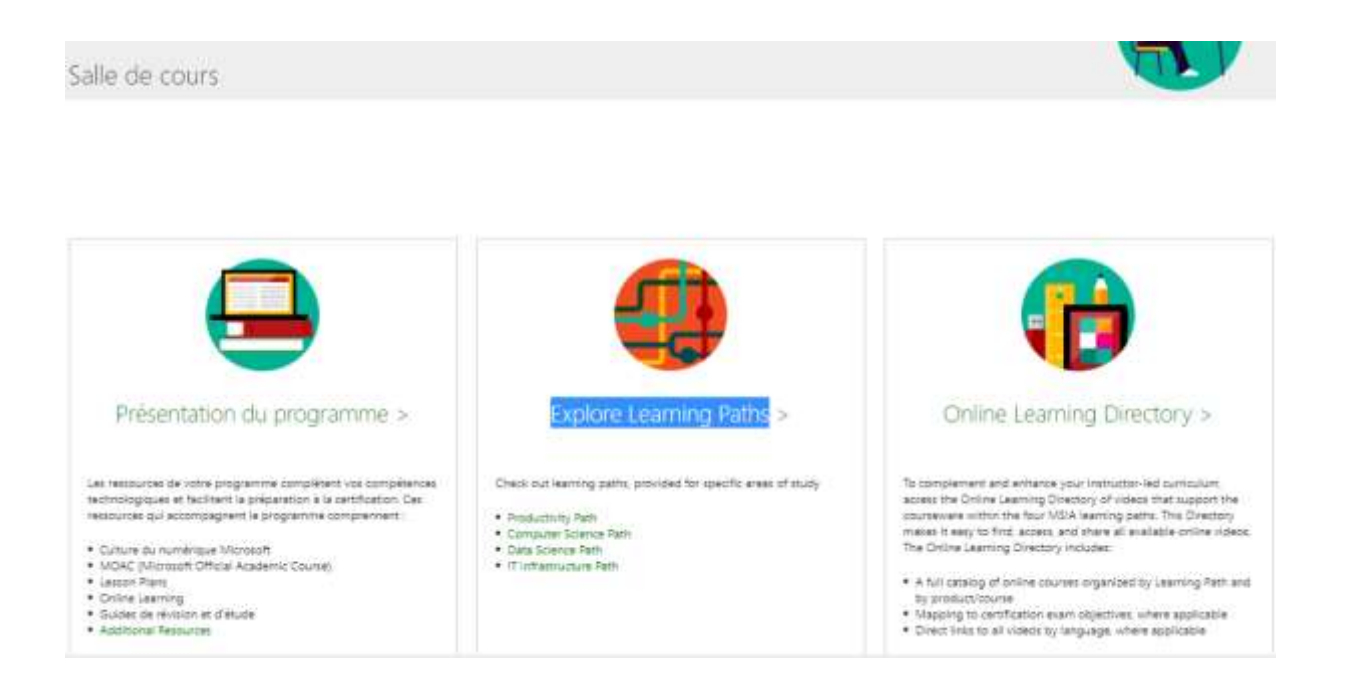

Vous retrouvez, ainsi, tous les cours de formation à distance classés par thème.

Choisissez le thème qui vous convient et cliquez sur **MSIA Online Learning Directory** pour télécharger le fichier **.zip** dans lequel vous trouvez deux fichiers un OneNote et un Excel qui englobent toutes les vidéos de la formation.

| Productivity Path                                |                 |                                            |                                                                                          |                                                                                                    |                                                                                                    |                                                                                                    |                                                                                                    |
|--------------------------------------------------|-----------------|--------------------------------------------|------------------------------------------------------------------------------------------|----------------------------------------------------------------------------------------------------|----------------------------------------------------------------------------------------------------|----------------------------------------------------------------------------------------------------|----------------------------------------------------------------------------------------------------|
| Computer Science Path                            | 9               | Learn to Code                              |                                                                                          |                                                                                                    |                                                                                                    |                                                                                                    | +                                                                                                    |
| Data Science Path                                |                 |                                            |                                                                                          |                                                                                                    |                                                                                                    |                                                                                                    |                                                                                                    |
| IT Infrastructure Path                           | 9               | Minecraft: Education E                     | dition                                                                                   |                                                                                                    |                                                                                                    |                                                                                                    | +                                                                                                    |
|                                                  | 0               | Building Games                             |                                                                                          |                                                                                                    |                                                                                                    |                                                                                                    | +                                                                                                    |
|                                                  | 0               | Technopreneurship: Fr                      | om Pitch to Prot                                                                         | otype                                                                                                  |                                                                                                    |                                                                                                    | +                                                                                                    |
|                                                  | 0               | Introduction to Python                     |                                                                                          |                                                                                                    |                                                                                                    |                                                                                                    | 20                                                                                                    |
|                                                  |                 |                                            | Introc                                                                                   | Juction                                                                                                | to Python                                                                                                    |                                                                                                    |                                                                                                    |
|                                                  |                 | FEI                                        | Introduct<br>browser<br>usity introduct<br>coverage<br>Condition<br>Unit 2 to<br>Sequent | ction to Pyt<br>rand intern<br>riple praction<br>of supple<br>snal Statem<br>souses on F<br>ouses on F | tion uses Azum hosted Jupyt<br>et connection. The course lay<br>cu diffs and projects Unit 1 %<br>v Notebooks, Deta types, Van<br>write, Loops (while) and increa-<br>tythan Data Structures cover-<br>ivers fleration, String and List | er notelbooks which<br>ons details and con<br>ocuration Python la<br>ables, lopost, Function<br>menting, Errors and<br>ng workling, with Str<br>Methods, as well as | requires only a<br>bird for concepts<br>inguings basics with<br>one, Operatori,<br>1 Touchreithootting,<br>ing, List and Range<br>i File (VD |
|                                                  |                 | 1                                          | Course<br>Exam: h                                                                        | level: Intu                                                                                            | rmediate<br>1: Introduction to Programs                                                                                                    | ming Using Pytho                                                                                                    |                                                                                                    |
|                                                  |                 |                                            | Credit t<br>English                                                                      | oward cer<br>Download                                                                                  | tification: MTA<br>Is:                                                                                                    |                                                                                                    |                                                                                                    |
|                                                  |                 |                                            | Linit 1<br>Linit 2<br>Linit 3                                                            |                                                                                                    |                                                                                                    |                                                                                                    |                                                                                                    |
|                                                  |                 |                                            | Online<br>MSIA D                                                                         | Learning V                                                                                             | /ideois:<br>ning Directory                                                                                                    |                                                                                                    |                                                                                                    |
|                                                  |                 |                                            |                                                                                          |                                                                                                    | EK (20)                                                                                                    |                                                                                                    |                                                                                                    |
| 0 5 8 - 1                                        |                 |                                            |                                                                                          | duction t                                                                                              | o Python - On-Sola                                                                                                    |                                                                                                    | Sec. 1                                                                                                    |
| Fichier Accuel Insertion D                       | essin Historiqu | e Révision Affichage                       | Outils pédagogig                                                                         | ues 1                                                                                                  | Bloc-motes pour la cl                                                                                                    | 2110                                                                                                    |                                                                                                    |
| Phy & Course                                     | Crister - 14    |                                            | Titre 1                                                                                  |                                                                                                    | A taile (Ctrl+1)                                                                                                    |                                                                                                    | 1-                                                                                                    |
| Coffee Alexandrine In mine on frame              | 61500           | A. E                                       | Titre 2                                                                                  | *                                                                                                    | Important (Ctrl+2)                                                                                                    | Indicatinue                                                                                                    | Rechercher Ta                                                                                                    |
| <ul> <li>Reproducer la more en torme.</li> </ul> |                 | No. 100 (100 (100 (100 (100 (100 (100 (100 | the bas                                                                                  | 1-11-1                                                                                                 | raneseou (rail+3)                                                                                                    | A take                                                                                                    | des indicateurs Out                                                                                                    |
| Certification MTA Version Fin                    | ale .           | . HOR. CURT.                               | Sthee                                                                                    |                                                                                                    |                                                                                                    | (contained)                                                                                                    |                                                                                                    |

## Introduction to Python

NOTE: The stand-alone videos listed below are included in the Course OneNote. They are intended for use in conjunction with the instructor-led course materials. These videos are not intended for self-paced training alone. The Introduction to Python Course OneNote is available for MSIA members to download from the Curriculum Download Center on the MSIA Member Site.

Certification Exam: MTA 98-381: Introduction to Programming Using Python

#### Unit 1

wided REZGU

#### Module 1: Python and Jupyter Basics

| Section # | Title                      | Instructor Guide Video                        |         |  |  |
|-----------|----------------------------|-----------------------------------------------|---------|--|--|
| 1.1       | Starting Jugyter Notebooks | Getting Started: Python in Jappeter Notebooks | 0:07:59 |  |  |
| 1.2       | Types & Variables          | Data Types and Variables                      | 0:08:42 |  |  |
| 1.3       | Type Function              | String and Numeric Addition                   | 0:02:34 |  |  |
| 1.4       | Addition and Errors        | Errora                                        | 0:05:02 |  |  |
| 1.5       | ASCII Art                  | ASEII Art                                     | 0:02:14 |  |  |

Vous pouvez partager le fichier télécharger avec vos étudiants en l'envoyant par émail à leurs comptes Microsoft Office 365.

### Support

email sur training@smartfutur.com